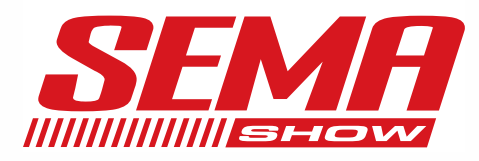

# My Show Planner Create & Manage Your Planner

Unlock the full potential of your upcoming show experience by creating a My Show Planner account. This personalized tool maximizes engagement and ensures a seamless event experience.

### With a My Show Planner account, you can:

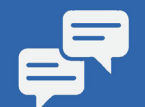

Make a list of must-connect-with exhibitors and communicate with company contacts

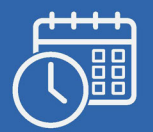

Explore scheduled events & participate in select online education sessions. Save sessions & appointments to your calendar.

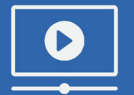

Explore resources like press releases, brochures and videos.

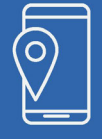

Plan your route with the interactive floor plan

# **Create an Account**

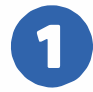

On the My Show Planner homepage click '**Create Your My Show Account**.' Refer to your show registration email for a direct link to set up your planner or visit the show website to get started.

Create Your My Show Account

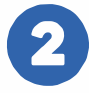

**Complete the necessary fields & enhance your profile** with additional details to better connect with exhibitors who align with your interests.

**Note** If Networking is enabled for the show, <u>click here</u> to view example preferences and how they enhance your profile.

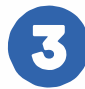

**Opt to share your information with the exhibitors** you add to your planner by selecting 'Yes' from the dropdown menu.

Click **'Create Your Free Account'** to complete your My Show Planner setup.

Create Your Free Account

5 Upon initially logging in, **you must verify your email**.

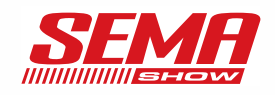

## **My Show Planner Features**

Access your planner anytime by clicking the 'My Show Planner' link in the top navigation menu.

### Add to My Show Planner

While exploring the online showrooms, **use the bookmark icon** to easily add exhibitors, events, products, collateral, show specials, contacts, and recommendations to your list. Map Your Show

Next-generation technology trusted by the world's best Trade Show, Conference, and Corporate Event Professionals.

Dismiss

### **Exhibitors**

• Keep all your exhibitor interactions in one place by saving the ones you want to connect with, marking those you've spoken to, adding photos, and taking notes.

# **My Events**

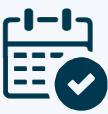

• Stay organized by saving scheduled events like networking sessions, training, guest speakers, and more to your 'My Events' calendar for easy tracking.

| MY EVENTS Add a                                                                   | In Event Expert to Outlook iCal                                                      |                                    |
|-----------------------------------------------------------------------------------|--------------------------------------------------------------------------------------|------------------------------------|
| When exported, the timezo<br>not be the same timezone i<br><b>Upcoming Events</b> | ne for the events you have selected is based on your on which the events take place. | urrent location, and therefore may |
| <b>Thu, 25 Jan, 20XX</b><br>12:00 PM – 1:00 PM<br>Save to Calendar                | Personal Event Lunch & Learn                                                         |                                    |

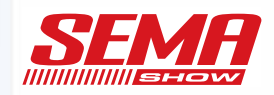

## Products

• Explore the latest product features on an exhibitor's online listing. Add them to your planner for quick access, and conveniently find them categorized in your 'Products' section.

# Collateral

• Save press releases, white papers, brochures, case studies, and other links uploaded by exhibitors. Documents can also be downloaded and saved to your device.

# **Special Offers**

• Include special offers, like discounts and giveaways, that exhibitors have shared.

## **Online Contacts**

• Access and save exhibitor contact details, and easily reach out to contacts via email directly through your My Show Planner account.

## Recommendations

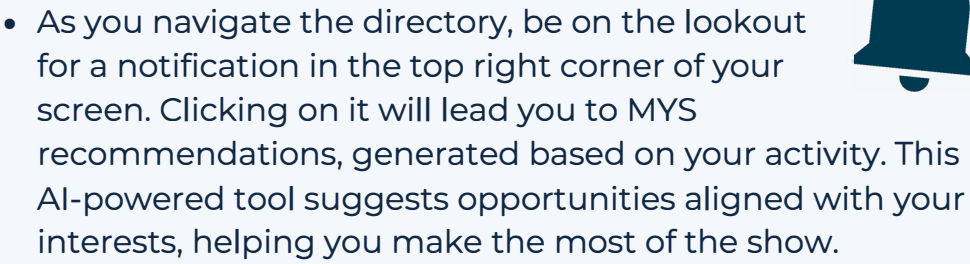

• Simply click the bell icon to view your personalized 'Recommended Results.' From there, you can explore further, add to your planner, or dismiss to make way for additional recommendations.

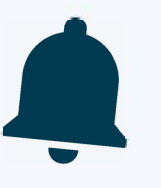

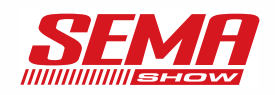